This is an app used by the church for our volunteers to take weekly attendance.

Note: Before beginning, please check your email to find an email to create your login. The email will be from Hope Lutheran Church, or you may see Church Community Builder On behalf of Hope Lutheran Church. Follow the instructions in the email to create your login credentials.

- Once you have created credentials, download the LEAD app from the Apple store or from Google Play by searching on LEAD.
- 2. In the Enter Church Name field, type Hope Lutheran Church field. Select FIND.

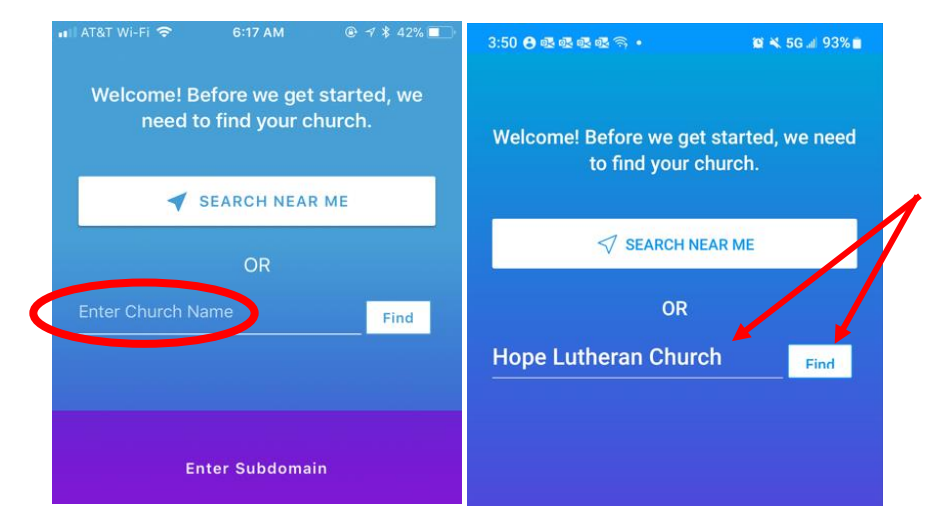

3. Select the correct Church

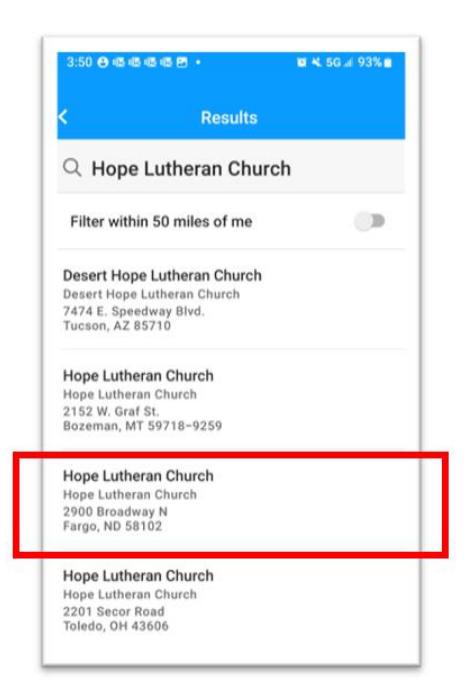

4. Enter the email address or username and password you created prior to downloading.

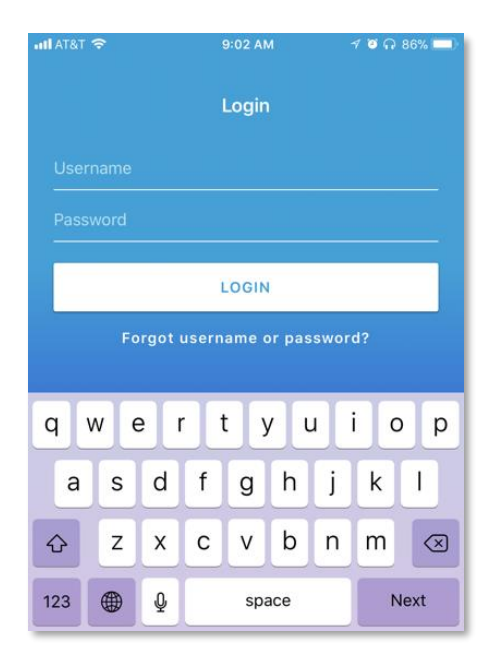

5. **For iOS only:** you can enable the optional Touch ID security feature. If accessing the app using Touch ID fails, you will receive a **Try Again** pop-up to use your password instead.

|                                                                | all AT&T 🗢 | 9:04 AM        | 1 🖉 N 85% 💻 |
|----------------------------------------------------------------|------------|----------------|-------------|
|                                                                |            | Try Again      |             |
| Touch ID makes it easier and more secure to log in to the app. |            | Enter Password |             |
| ENABLE TOUCH ID                                                |            |                |             |
| NO THANKS                                                      |            |                |             |

6. For additional security, if you re-access your app and are prompted for a Touch ID but it fails you will be prompted to create a Passcode.

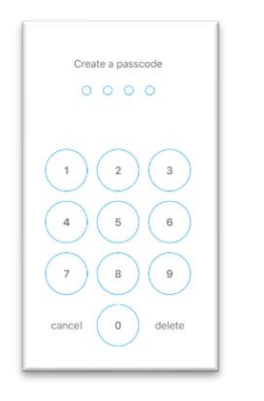

7. When it asks you to Customize your Menu Bar, please say No Thanks, at this time. As you get familiar with the app, you can change it. But for troubleshooting purposes, it is easier if you do not.

# To Take Attendance

The following section will help you understand how to take attendance using the LEAD app.

- 1. Log into the LEAD app
- 2. On the GROUPS page, find the group you are leading. It will look something like:
  - a. N<sup>th</sup> Grade A XC Pew#, Location

#### 3. Click on the group name:

You will see the following options:

- Attendance: If there is an Attendance "Event" ready for you, there will be a red circle with the number of Events you can take attendance for. So each week one event will be created for you. If you miss a week, the missed week will be counted as well.
- Messages & Send Group Texts: Because you are • managing Students under 18, we do not have emails associated with their profiles.
- Members: You will be able to see your members in your • group but unable to click on information

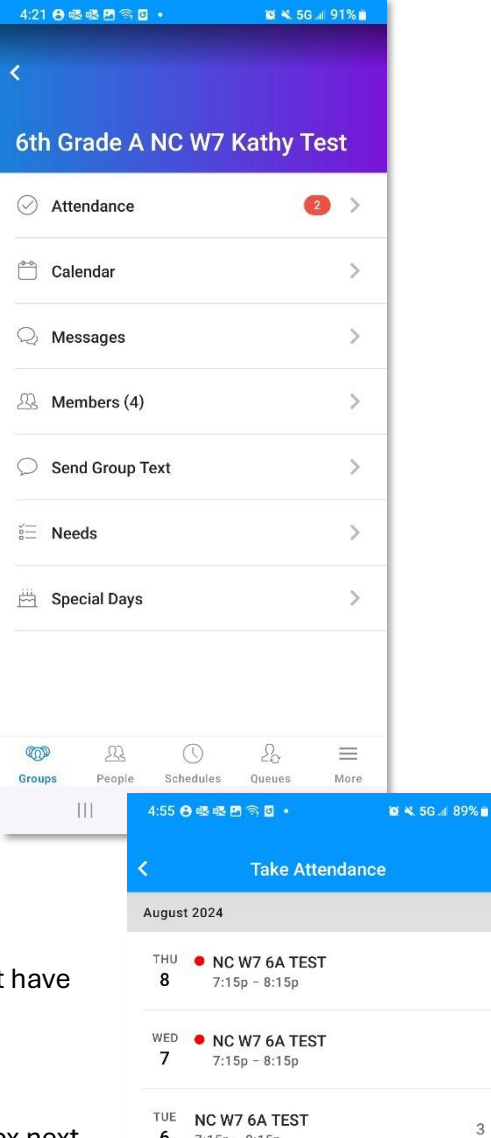

6

7:15p - 8:15p

- 4. Click on the Attendance section to open it.
- 5. If it has a red dot, it is available to take attendance. If it does not have the dot, attendance has been taken for that week.
- 6. Click into the event you are taking attendance for. Check the box next to each student that has attended. If you have students visiting, put

the number of students in the Visitors section at the top. Click Next when complete.

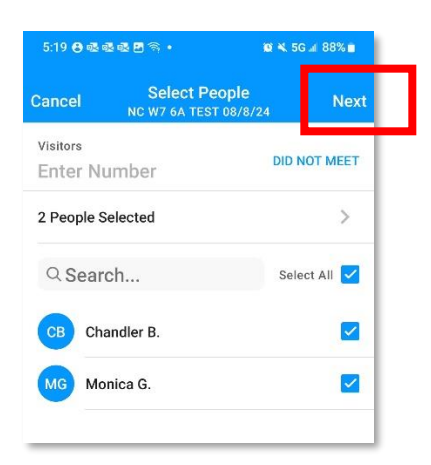

- 7. On the next page, you can take event notes, and praise and prayer notes but do not have to. If you want to send messages to the colead or your coordinator, you can Email the Summary To and select LEADERS. This will go to Hope staff and your coleads.
- 8. When done, click SAVE at the top. You have finished taking attendance.

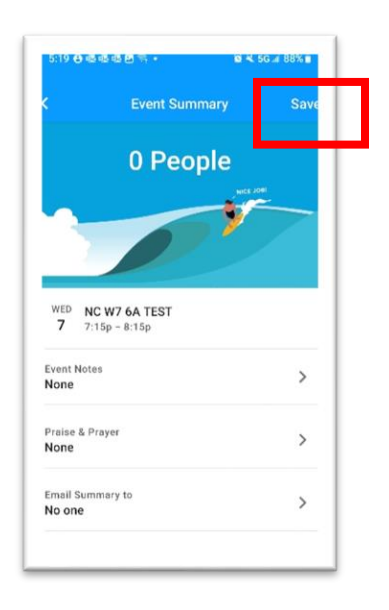

If you have questions on taking attendance or not seeing your correct group, please email <u>youth@fargohope.org</u>, or talk to your MSM Campus Coordinator.